## 2-2 通関士証票番号照会(UTB01)

<u>システム管理者等は</u>、利用者コード(5桁)単位に、現在利用可能となっている通関士 I D 及び 証票番号を照会することができます。

なお、本業務は照会業務として利用することが可能な他、照会画面から通関士証票番号登録(U TB)業務へ画面を遷移し、登録、変更及び削除を行うことが可能です。

照会は「通関士証票番号照会(UTB01)」業務を利用し、次の事項を入力して送信することに より行います。

## (1) 照会方法

利用者コード(「利用者コード」欄) 現在ログオンしている利用者コード(5桁)を入力します。

≪入力例≫

| 利用者コード | ж IHTUK | ] |
|--------|---------|---|
|        |         |   |

本照会により、「通関士証票番号照会情報(CAL096)」が配信されます。

| 入力者情報<br>利用者コード* 1HTT<br>利用者 I D 1HTT<br>拉原番号 1234 | ж<br> К10А<br> 5<br>  <b>Р Р </b> |                  |                  |                                    |
|----------------------------------------------------|-----------------------------------|------------------|------------------|------------------------------------|
| 1                                                  | 2                                 | 3                | 4                | 5                                  |
| ID 1HTUK188                                        | ID IHTUK101                       | ID IHTUK18A      | ID 1HTUK981      | ID 1HTUNP16                        |
| 証票番号 11111                                         | 註票番号 22222                        | 註票番号 12345       | 証票番号 44444       | 拉原番号 55555                         |
| 6                                                  | 7                                 | 8                | 9                | 18                                 |
| ID IHTUKP99                                        | ID 1HTURPA9                       | ID IHTUKY26      | ID 1HTUKY99      | 1 D 1HTUKYZ1                       |
| 証原番号 66666                                         | 証票番号 77777                        | 証奈番号 88888       | 拉奈番号 99999       | 証票番号                               |
| 11                                                 | 12                                | 13               | 14               | 15                                 |
| ID                                                 | ID                                | ID               | ID               | 1 D                                |
| 証原番号                                               | 証票番号                              | 証奈番号             | 註原番号             | 12                                 |
| 16<br>ID<br>証奈香号                                   | 17<br>ID<br>証票番号                  | 18<br>ID<br>証奈番号 | 19<br>ID<br>証票番号 | 証票番号がブランクであっても、<br>有効な利用者IDであれば表示さ |
| 21                                                 | 22                                | 23               | 24               | れます。                               |
| ID                                                 | ID                                | ID               | ID               |                                    |
| 証票番号                                               | 証票番号                              | 証奈番号             | 証票番号             |                                    |
| 26                                                 | 27                                | 28               | 29               | 38                                 |
| ID                                                 | ID                                | ID               | ID               | ID                                 |
| 証奈委号                                               | 証票番号                              | 証奈番号             | 証票番号             | 紅原番号                               |
| 31                                                 | 32                                | 33               | 34               | 35                                 |
| ID                                                 | ID                                | ID               | ID               | 1 D                                |
| 証票番号                                               | 証票錄号                              | 拉奈香号             | 証票番号             | 拉原香号                               |
| 36                                                 | 37                                | 38               | 39               | 40                                 |
| ID                                                 | ID                                | ID               | ID               | 1 D                                |
| 証票番号                                               | 証票番号                              | 証奈番号             | 証票番号             | 拉原委号                               |

1 - 1 - 1

## (2) UTB業務への遷移方法(業務リンク機能)

照会により配信された「通関士証票番号照会情報」画面の紫字になっている利用者 ID 上で、マウスを右クリックし業務リンク(L)にカーソルを合わせ、UTB(通関士証 票番号登録)を選択すると、UTBの画面へ遷移されます。

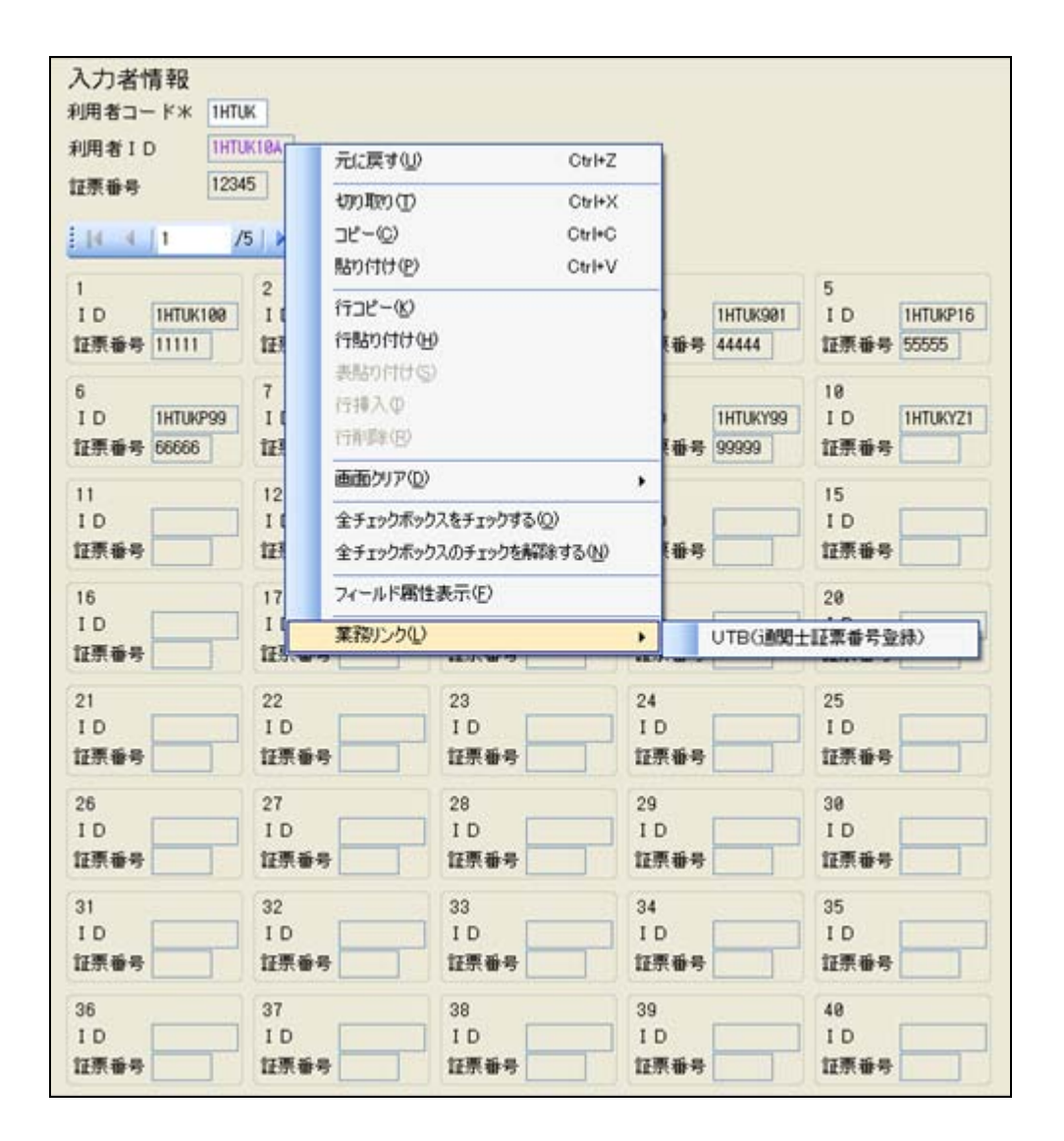

## (3) 留意事項

[1] 通関士 I D 以外の利用者 I D で照会業務を行った場合、入力者情報に証票番号は 表示されません。

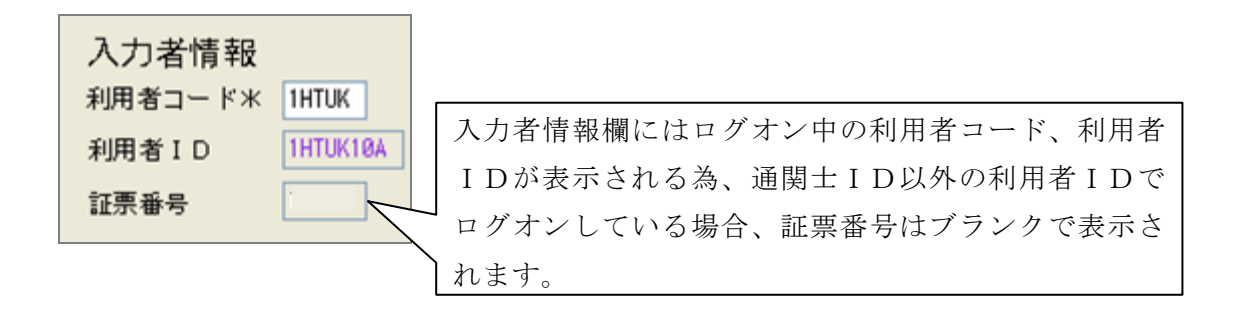

[2] 業務リンクから遷移されたUTB画面にはログオン中の利用者IDが表示されま す。

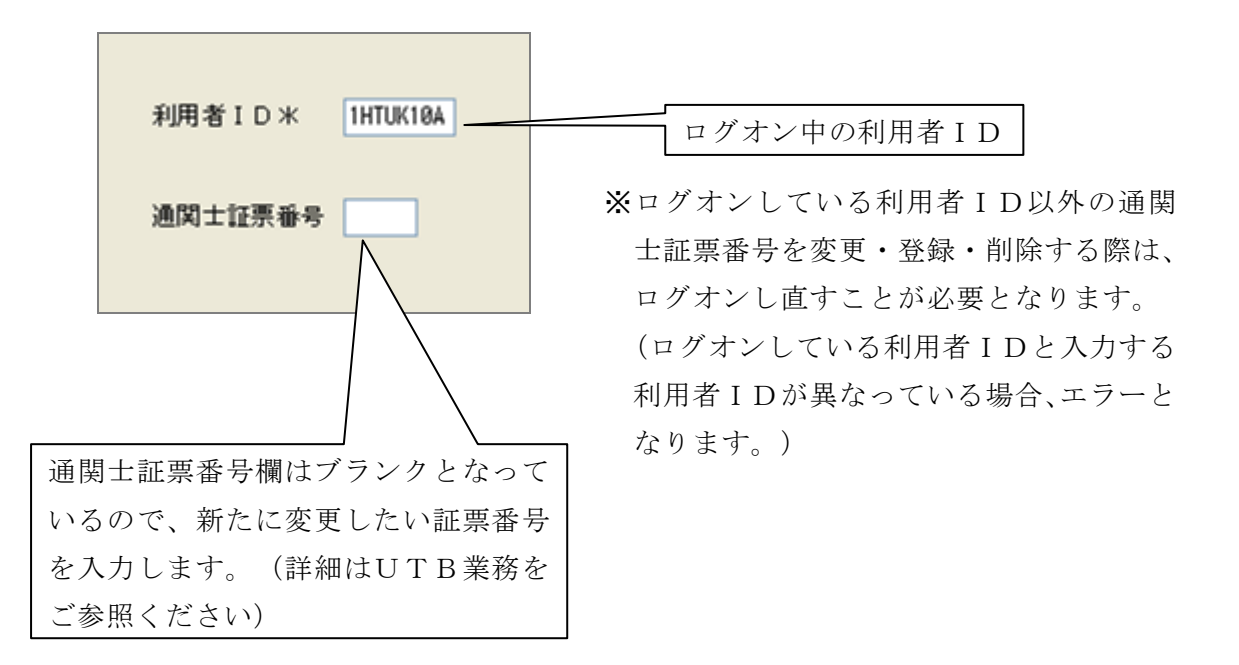

※<u>UTB01の運用につきましては、NACCS掲示板の「仕様変更一覧(項目番号58)」</u> も合わせてご参照下さい。